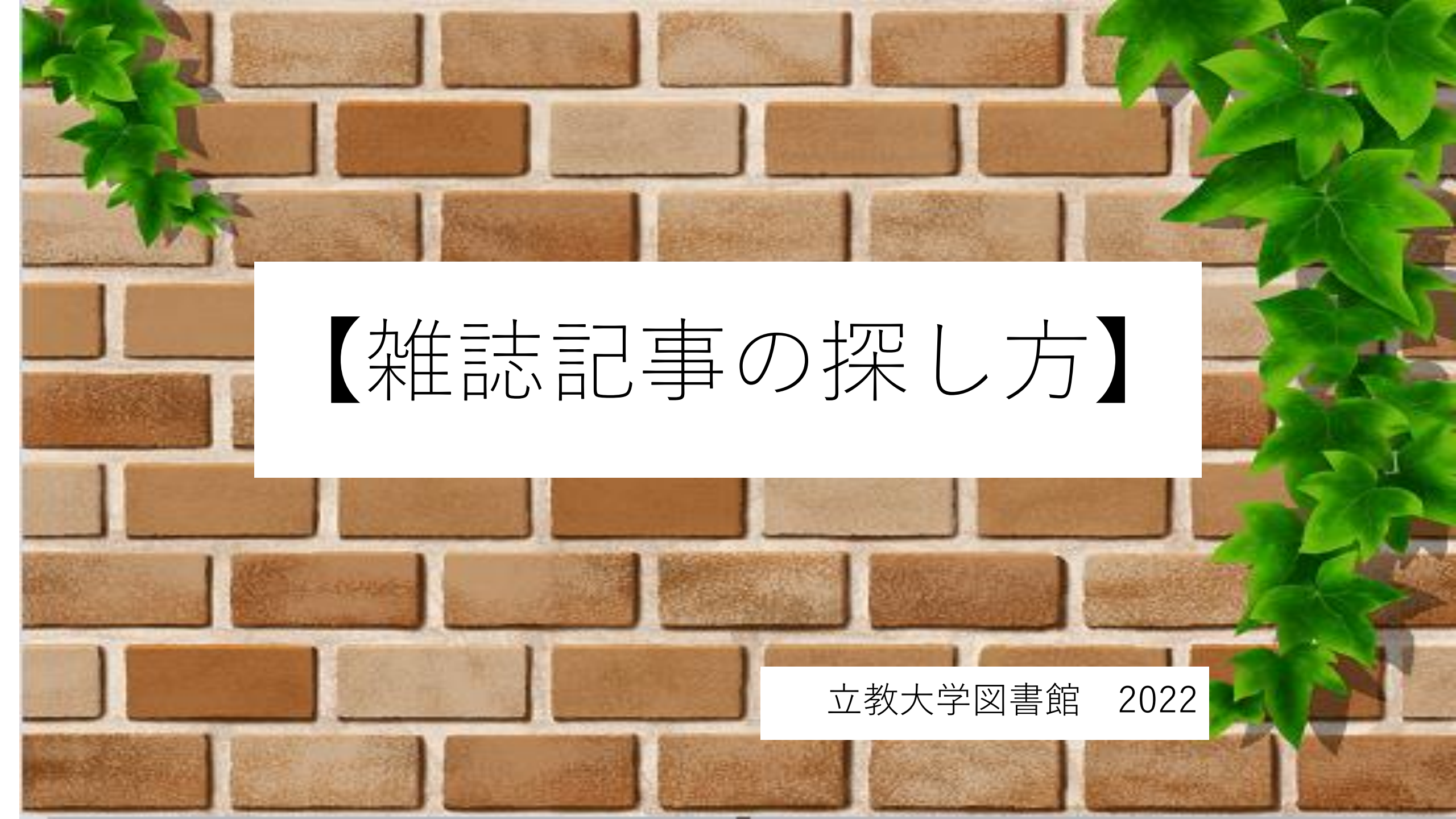

## 図書と雑誌の違い

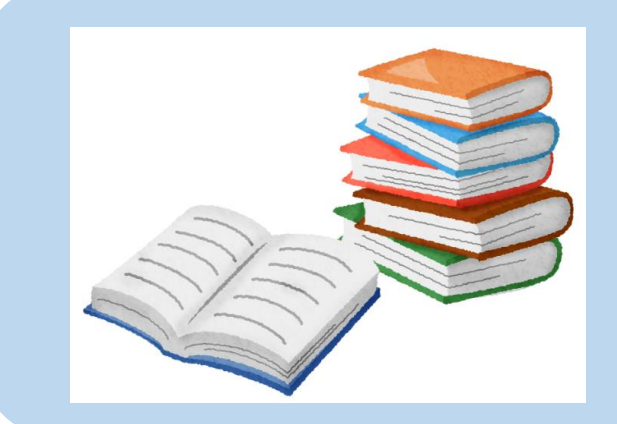

#### 図書 例)教科書

- ・出版形態:基本的に1冊で完結、個別のタイトルを持つ
- ・内容(学術的観点):一定の研究成果を体系的にまとめたものを掲載

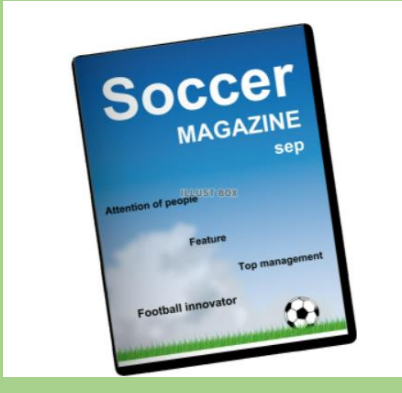

#### 雑誌 例)週刊誌AERA、nature

・出版形態:同一タイトルで定期的に刊行、終刊を予定しない

・内容(学術的観点):最新の研究成果や時事情報などを掲載

## 雑誌とは

- 学術雑誌と大衆雑誌がある
- 論文・記事が掲載されている
- 巻号がついている
- 定期的に刊行される
- 発行年によって外見が変わる ⇒ 新着雑誌と製本雑誌
- 配架している場所も異なる

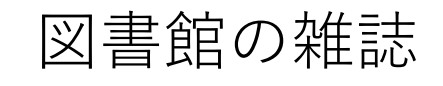

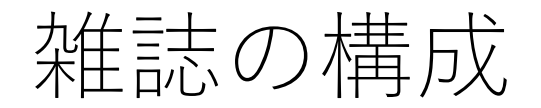

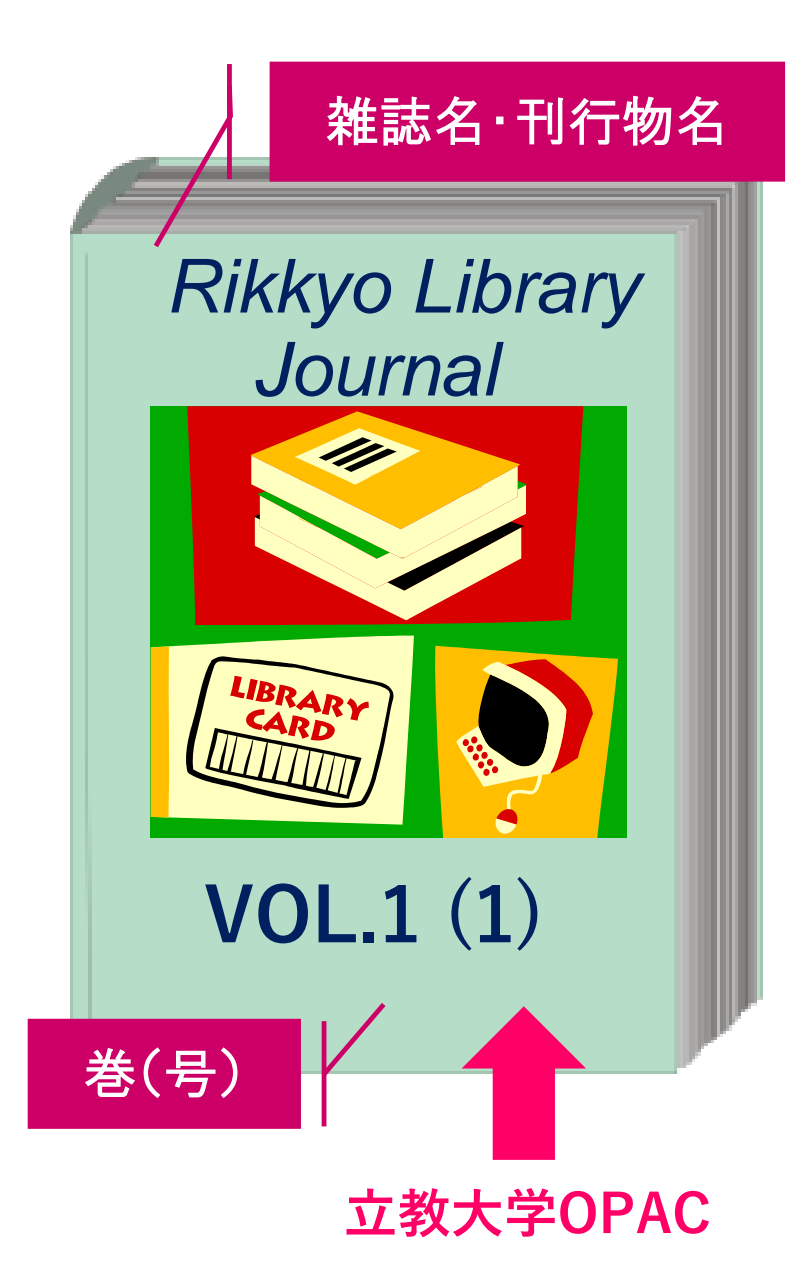

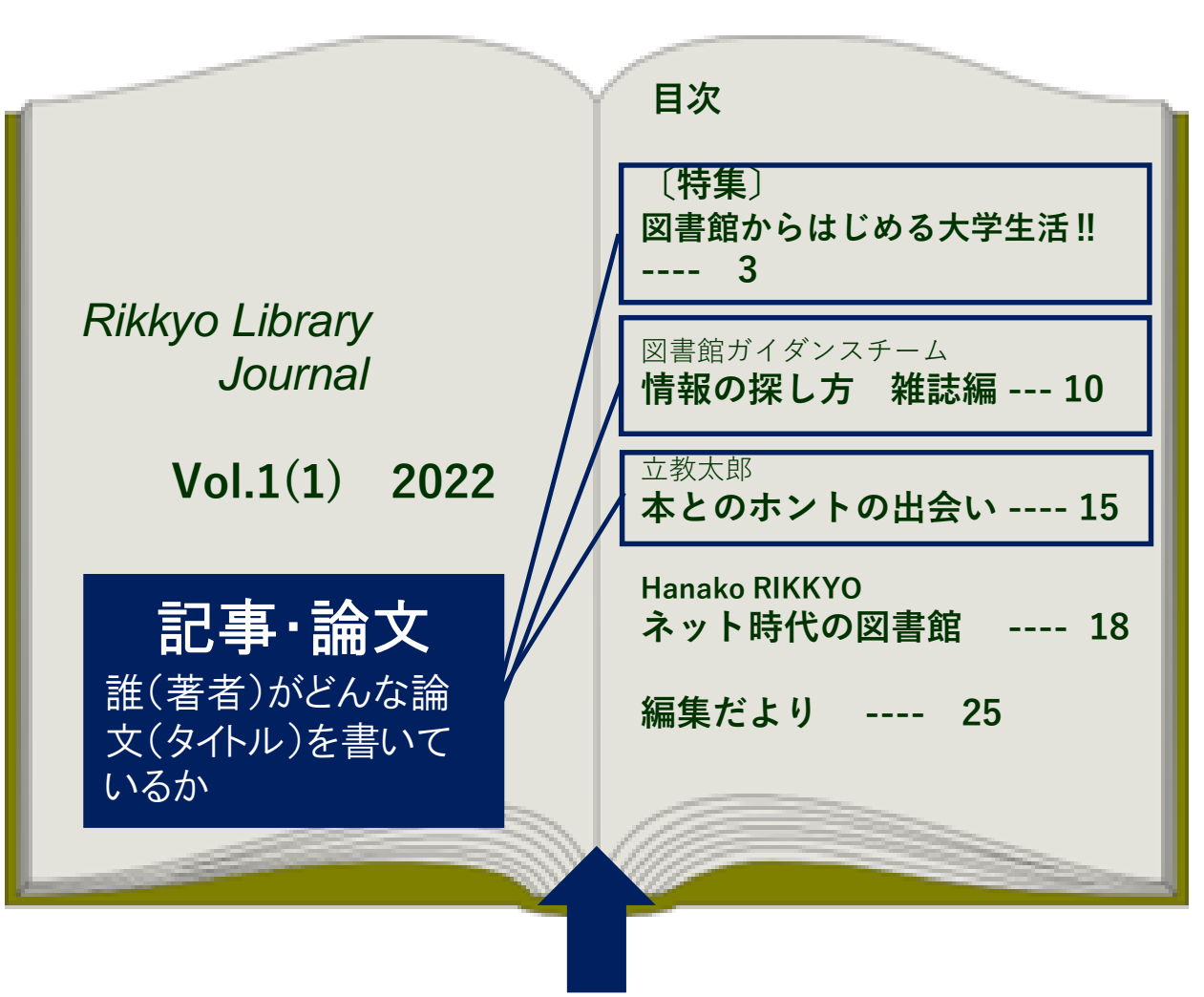

雑誌記事データベース

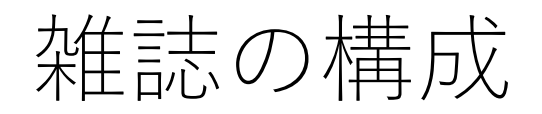

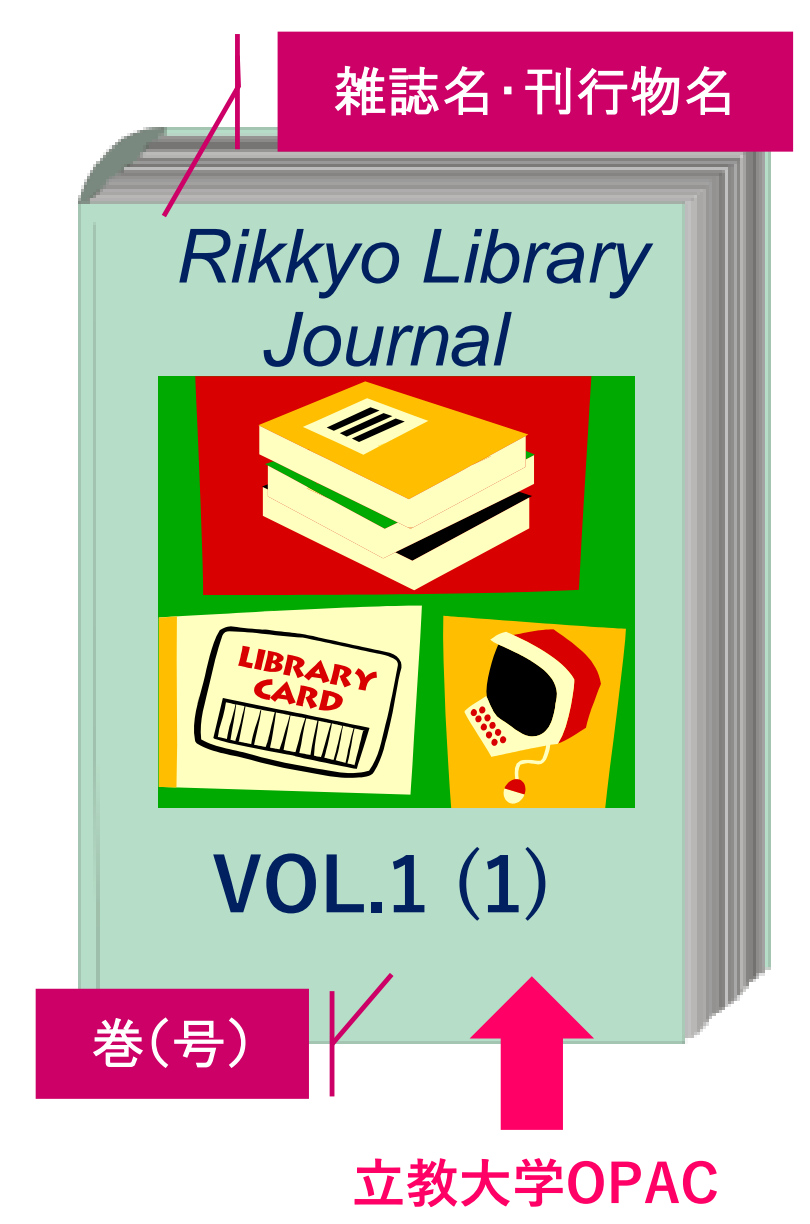

# 【表の情報】・雑誌名・刊行物名・巻(号)

## これらはOPACで検索できる

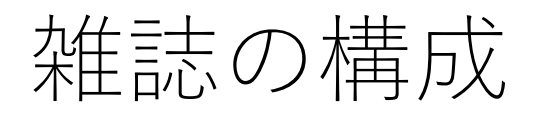

## 【中の情報】

- ・論文・記事のタイトル
- ・著者名
- ・ページ

## これらはOPACで検索 できない

|                                  | 目次                                  |
|----------------------------------|-------------------------------------|
|                                  | 〔特集〕<br>図書館からはじめる大学生活!!<br>3        |
| Rikkyo Library<br>Journal        | 図書館ガイダンスチーム<br><b>情報の探し方 雑誌編 10</b> |
| Vol.1(1) 2022                    | <sup>立教太郎</sup><br>本とのホントの出会い 15    |
| 記事·論文                            | Hanako RIKKYO<br>ネット時代の図書館 18       |
| 誰(著者)がどんな論<br>文(タイトル)を書いて<br>いるか | 編集だより 25                            |
|                                  |                                     |

雑誌記事データベース CiNii Research(論文)

## 雑誌記事はどこにあるか?

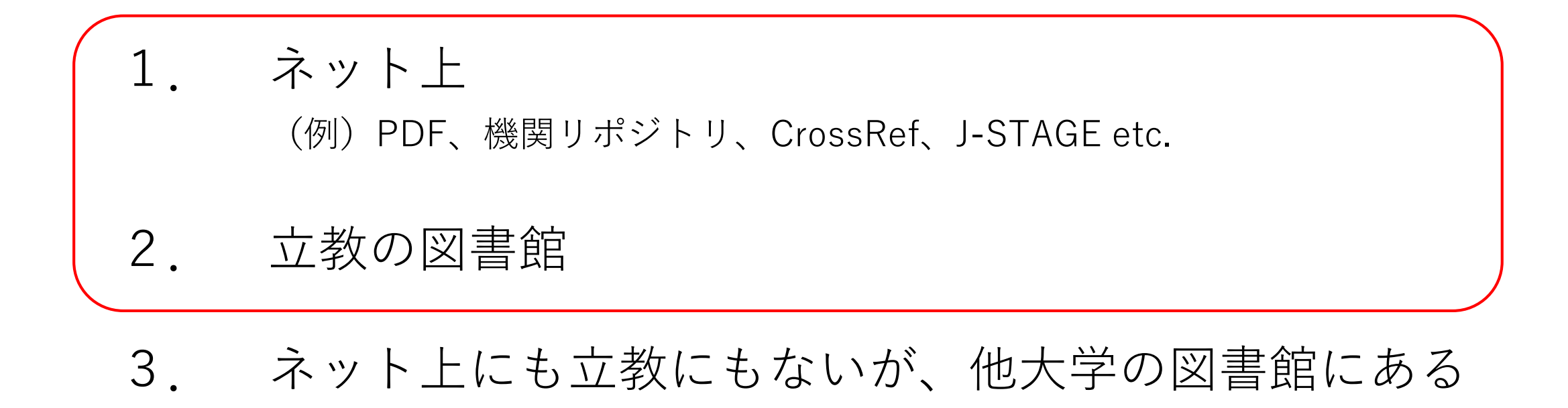

## 雑誌記事データベース

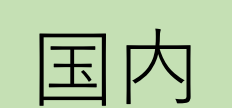

海外

大宅壮一文庫雑誌記事索引、雑誌記事索引データ ベース、CiNii Research、magazineplus、国立国会 図書館オンライン、NII-REO etc.

ACS Journals、Cambridge Core、EBSCOhost (Academic Search Complete、Business Source Complete、PsycARTICLES(新座のみ接続))、 SocINDEX with Full Text)、JSTOR(Arts & Sciences I/II/III/V/VI/VII Collection、ProQuest Platform(Dissertations & Theses Global、 Sociological Abstracts)、ScienceDirect etc.

データベース利用時の注意

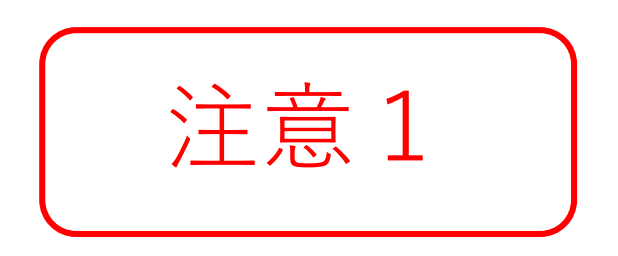

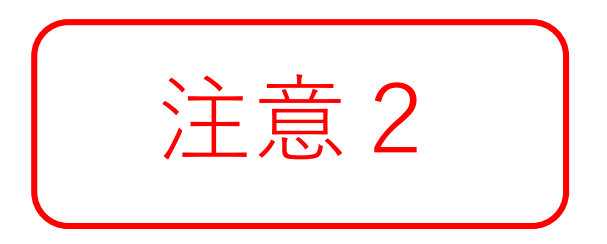

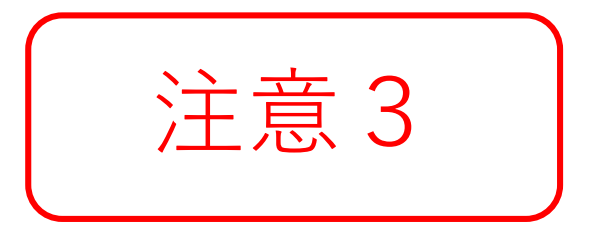

同時アクセス数に気をつける

利用後はログアウトする

収録/検索の範囲・期間に気を つける

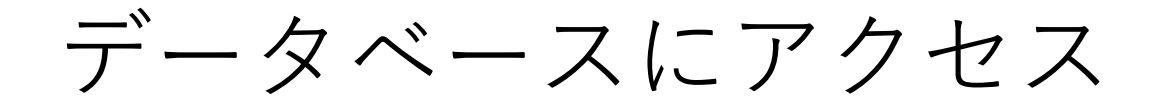

# **CINII** Research

2022年4月国内の全分野の主要な学術論文を検索するデータベースCiNii Articlesを統合

JaLC、IRDB、雑誌記事索引データベース他を収録し、膨大な数の国内学術文献の本文にリンクが貼られている。

文献の他に、研究データ、研究プロジェクト情報などを、一つの検索画面から横断 検索ができる。

## CiNii Researchにアクセス

| 図書・資料を検索する                                                                                                    |
|----------------------------------------------------------------------------------------------------|
| OPAC 蔵書検索 READ 統合検索                                                                                                    |
| 立教大学図書館が所蔵する図書・雑誌を探す。                                                                                                    |
| <ul> <li>●オンラインデータベース</li> <li>●山手線コンソーシアム検索</li> <li>● CiNii Research</li> <li>● CiNii Books</li> <li>● eResources A-Z</li> </ul> |

CiNii Research トップページ

#### 検索窓下のデータ種別で論文を選択する

| CINII Research             |        |  |  |  |  |  |  |  |
|----------------------------|--------|--|--|--|--|--|--|--|
| フリーワード                     | 検索     |  |  |  |  |  |  |  |
| すべて 研究データ 論文 本 博士論文 プロジェクト | ◇ 詳細検索 |  |  |  |  |  |  |  |
| 論文を選択                      |        |  |  |  |  |  |  |  |

## CiNii Research 論文の検索

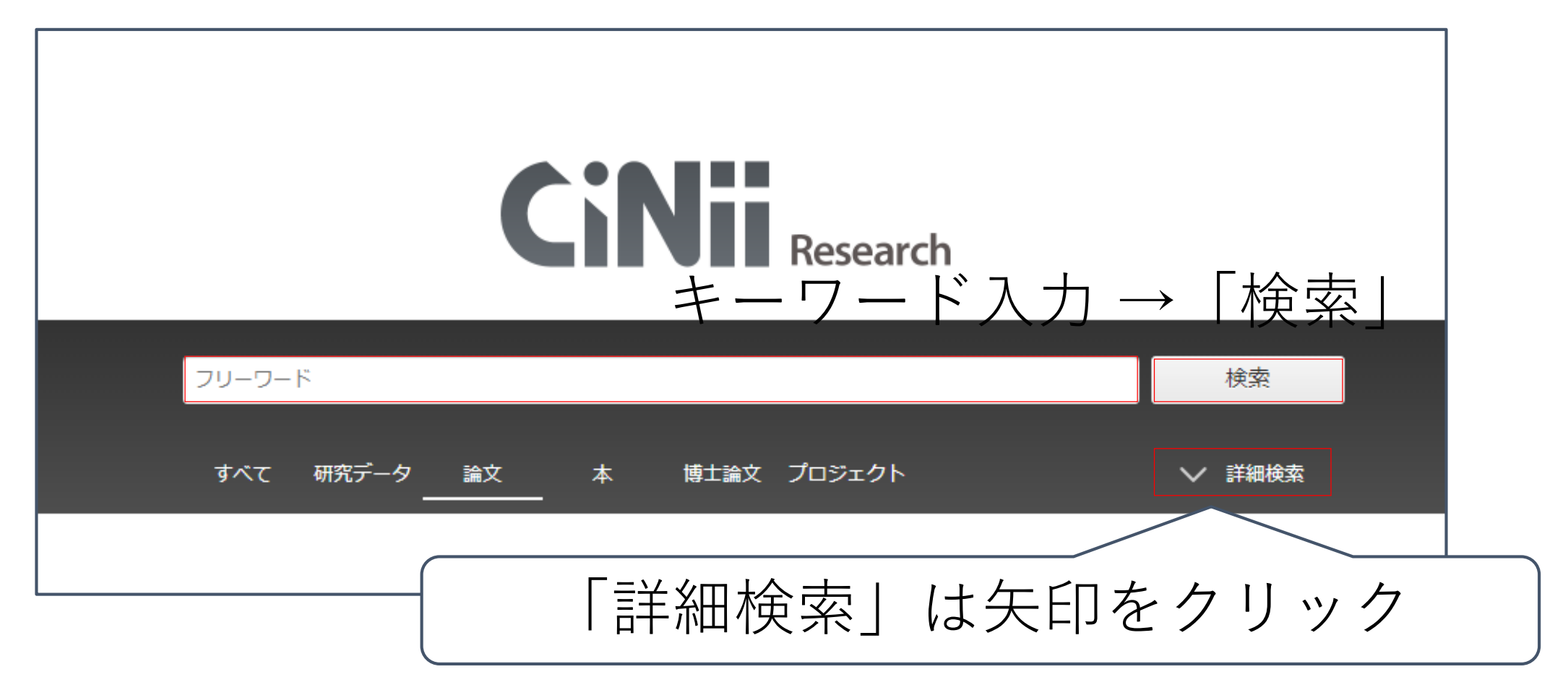

## CiNii Research 論文の詳細検索

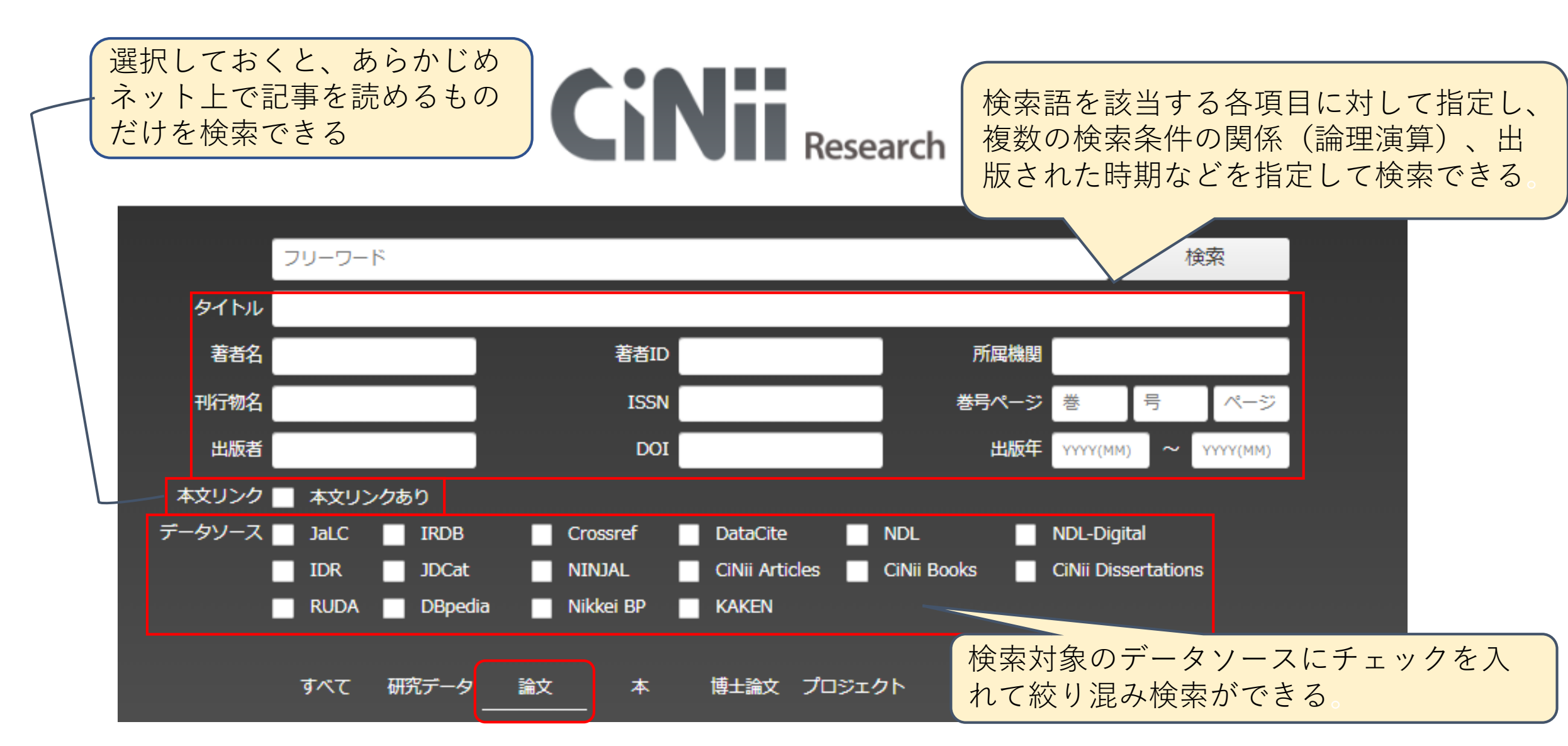

## CiNii Research(論文) 検索結果画面

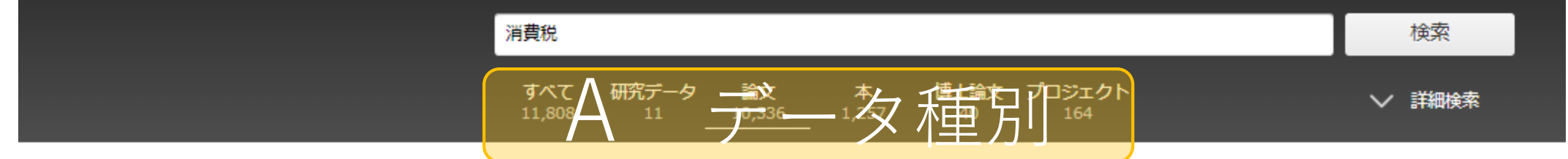

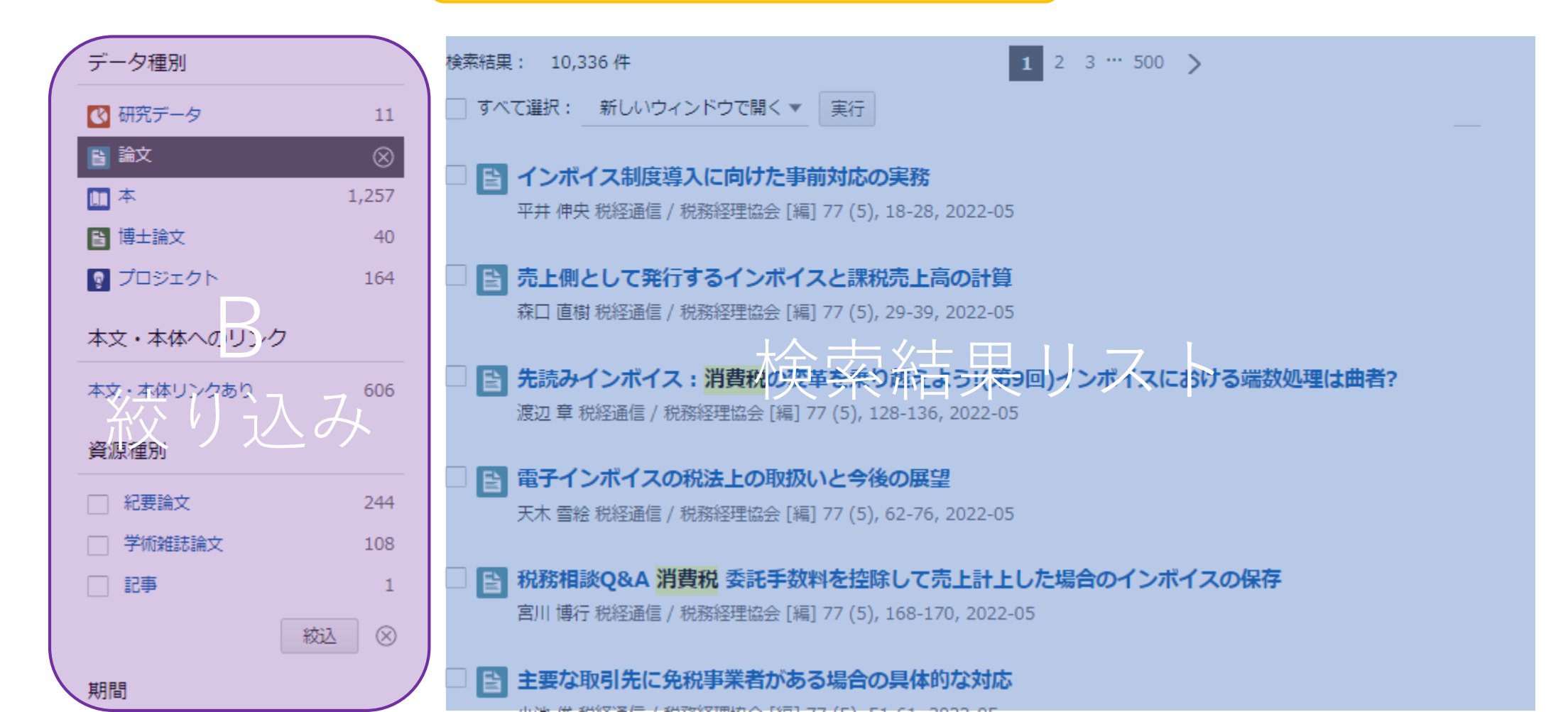

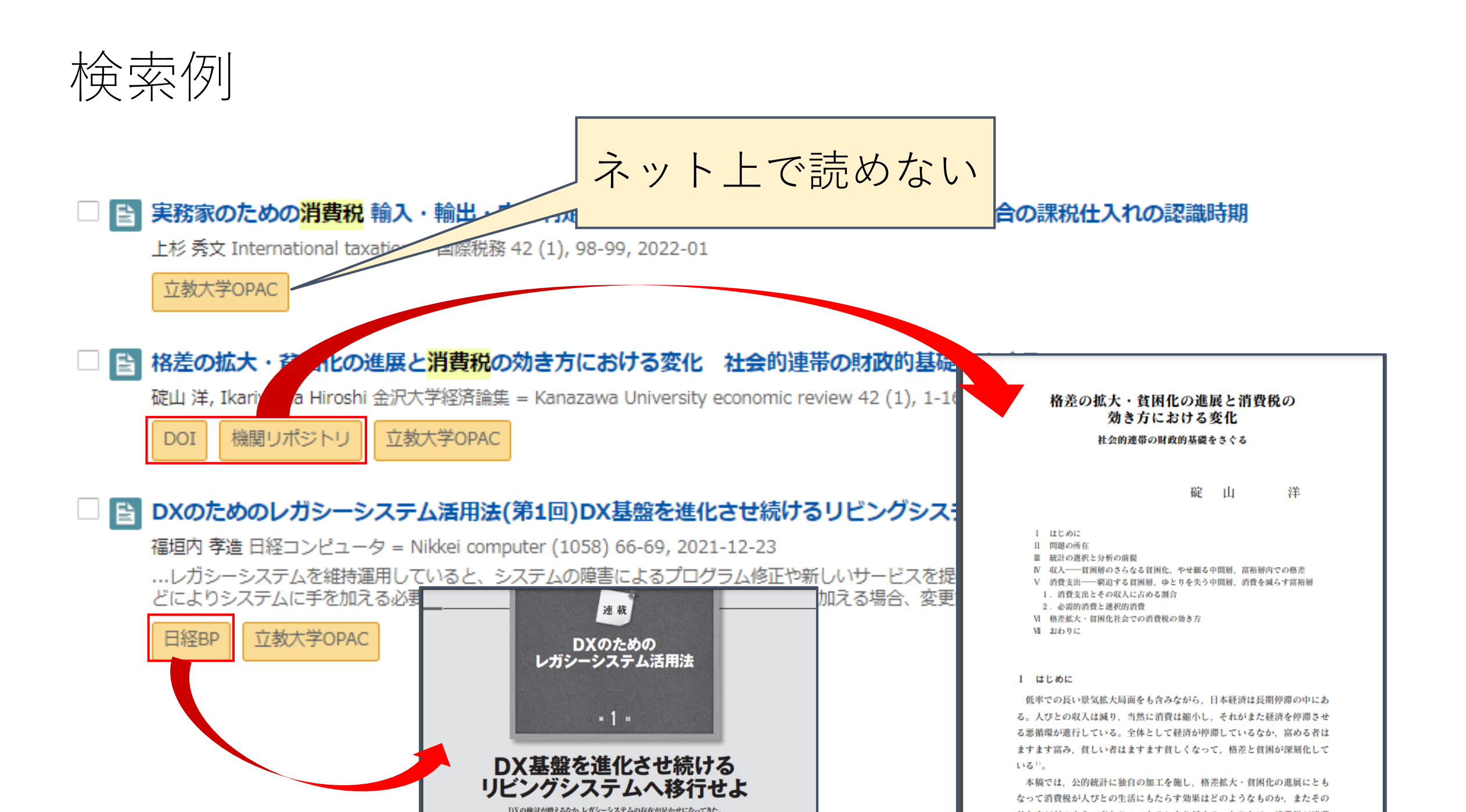

## CiNii Research(論文) ログイン状態と検索結果

|        |                  |           | we ###                          |                                                                                          | -            |
|--------|------------------|-----------|---------------------------------|------------------------------------------------------------------------------------------|--------------|
|        |                  |           | / 消臭税<br>                       | 使来                                                                                       |              |
|        |                  |           | すべて 研究データ 論文<br>11,808 11 10,33 | 本 博士論文 プロジェクト                                                                            | <u> </u>     |
|        |                  |           |                                 | 学内からアクセスしている時は                                                                           | の統合につい       |
|        | データ種別            |           | 検索結果: 10,336 件                  |                                                                                          |              |
|        | 🔇 研究データ          | 11        | □ すべて選択: 新しいウィン                 | 「业教大学」と表示                                                                                | 小頂▼          |
|        | 🖹 論文             | $\otimes$ |                                 |                                                                                          |              |
|        | 🛄 本              | 1,257     |                                 | エノス 小人トコロナの消費料湖東 <mark>消費税</mark> の減税は必要か<br>iikkei busingen (3133) 63, 64, 2022, 02, 14 |              |
|        |                  | 40        |                                 | iikkei Dusiness (2132) 62-64, 2022-03-14                                                 |              |
|        |                  | 164       | 业教人子OPAC                        |                                                                                          |              |
| $\sim$ | $\sim \sim \sim$ | $\sim$    | $\sim$                          | ~~~~~~~~~~~                                                                              | $\mathbf{A}$ |

\*立教大学の機関認証を経てログインしていないと…

◎ログイン状態表示
 ◎検索結果
 新規登録 ログイン English ⇒ 立教大学OPAC が表示されない

## 機関認証でログインするには

### <u>以下のどちらか</u>の手続きを経てログインする。

- ・V-Campus ID/PWで認証の上「学認Gakunin接続」(事前設定不要)
- ・Proxy接続(事前設定)

図書館ウェブサイト「オンラインコンテンツへのリモートアクセスの設定方法」 ページを読む http://library.rikkyo.ac.jp/search/remote/

## 情報の読み取り方(記事詳細画面)

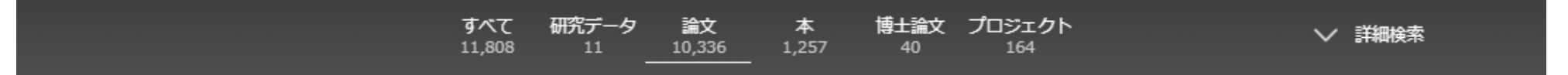

탉 実務家のための消費税 輸入・輸出・内外判定Q&A(第207回)長期間ホテルに宿泊した場合の課税仕入れの認識時期

#### 🚺 上杉 秀文

#### 書誌事項

|タイトル別名 ジツムカ ノタメ ノショウヒゼイ ユニュウ ・ ユシュツ ・ ナイガイ ハンテイ Q&A(ダイ207カイ)チョウキカン ホテル ニ シュクハク シタ バアイ ノ カゼイ シ イレ ノ ニンシキ ジキ

| この論文をさがす                         |                     |                |  |
|----------------------------------|---------------------|----------------|--|
|                                  |                     |                |  |
| MDL ONLINE                       | CiNii Books         |                |  |
|                                  |                     | ・雑誌のタイトル       |  |
|                                  |                     | ・巻号数 巻(号)      |  |
| 4.X 载宋十月1丁4初                     |                     | ・ページ           |  |
| 🔣 International taxation = 🖪     | 際税務                 | ,山临 (刊行) 左 (日) |  |
| International taxation = 国際税務 42 | (1), 98-99, 2022-01 |                |  |
| 柷務研究会                            |                     |                |  |

## 情報の読み取り方(記事詳細画面)

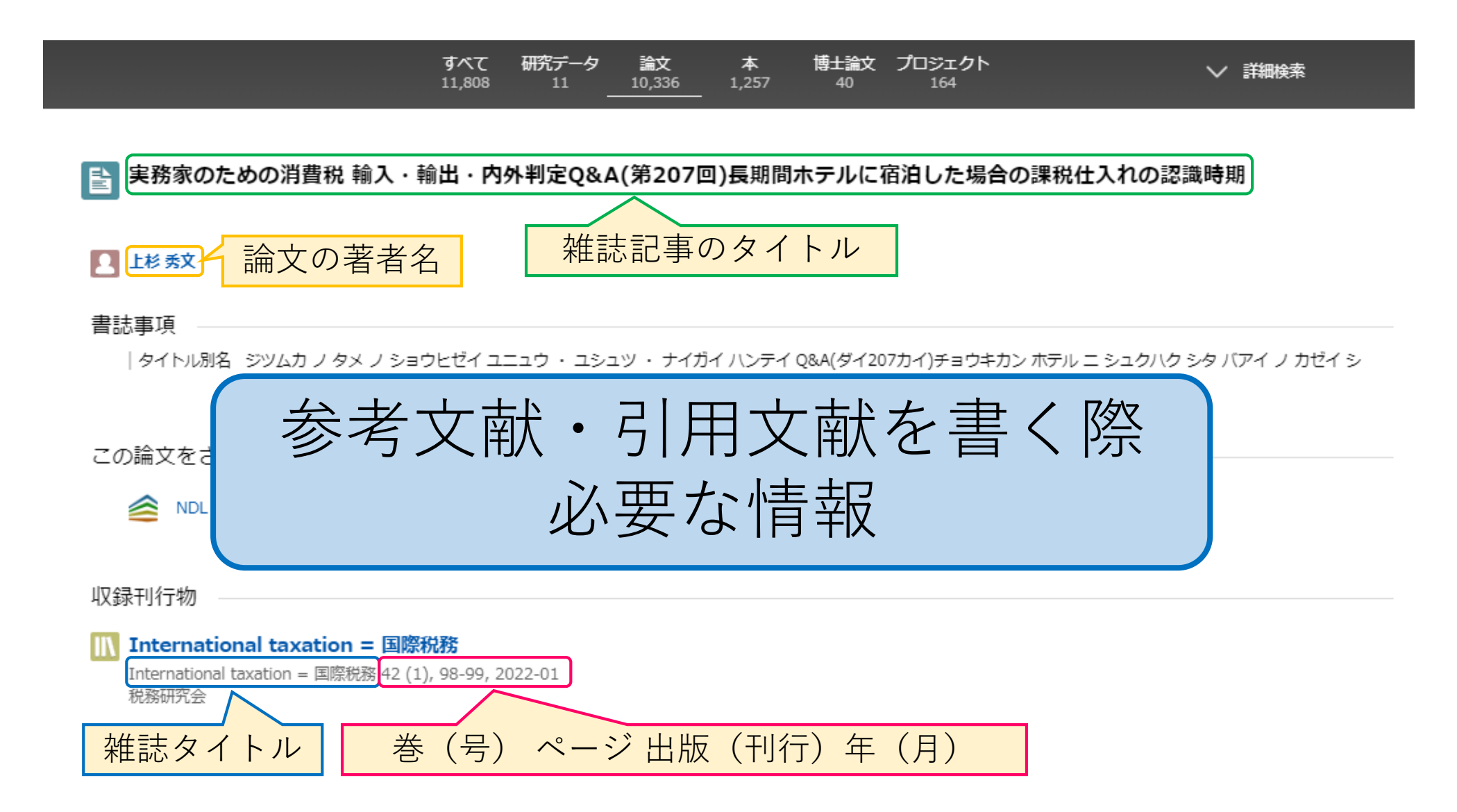

検索結果に全文へのリンクがない場合

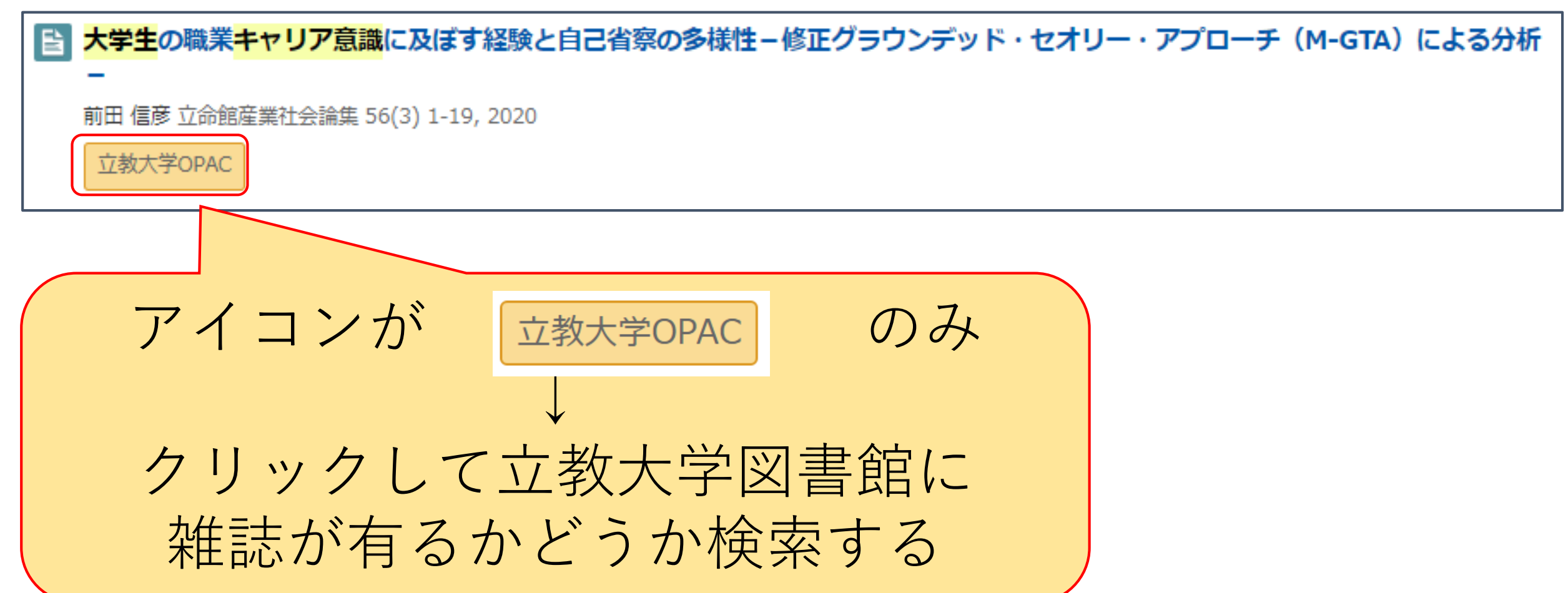

## 図書館にある雑誌の所蔵を検索する 収録雑誌の所蔵状況

| TOP 111 図書館サービス 🔂 利用者サ                            | Ez                                                        |                             |        |            |            |        |        | 探<br>Ci | している<br>Nii Rese | o文献の情報 =<br>earchの検索結果  |
|---------------------------------------------------|-----------------------------------------------------------|-----------------------------|--------|------------|------------|--------|--------|---------|------------------|-------------------------|
|                                                   | 立命館                                                       | 立命館産業社會論集 / 立命館大学産業社会学会 [編] |        |            |            |        |        |         |                  |                         |
|                                                   |                                                           | リッメイカン サンキョウ シヤカイ ロンシュウ     |        |            |            |        |        |         |                  |                         |
|                                                   | 出版者                                                       | 京都:立命館                      | 大学産業社  | 1会学会       |            |        |        |         | い命館産業            | 《杠会論集                   |
|                                                   | 出版年                                                       | 1965.12-                    |        |            |            |        |        | ī       | 立命館産業社           | 会論集 56(3) 1-19 202      |
| <b>三Webcat Plus</b> で詳細を確認                        | 本文言語                                                      | 日本語                         |        |            |            |        |        | -       | 프레세土禾田           | LTANIER 00(0) I I0/ 202 |
|                                                   | 大きさ                                                       | ∰ ; 21-26cm                 | n      |            |            |        |        |         |                  |                         |
| この情報を出力する                                         | - 所蔵                                                      | 情報を非表示                      |        |            |            |        |        |         |                  |                         |
| S メール送信                                           |                                                           |                             |        |            |            |        |        | 所戴卷号    |                  |                         |
| ⑦ファイル出力                                           | 池袋図書創                                                     | 8                           |        |            |            | 31-57+ |        |         |                  |                         |
| @ RefWorks出力                                      |                                                           |                             |        |            |            |        |        |         |                  |                         |
| e EndNote Basic出力                                 | = 示恭会                                                     | +=_F                        |        |            |            |        |        |         |                  |                         |
| Mendeley出力                                        | <ul> <li>         ・・・・・・・・・・・・・・・・・・・・・・・・・・・・・</li></ul> | 55 元<br>                    | その任じ   | 「中阪さわた桝註ナ  | 「破却できます    |        |        |         |                  |                         |
| このページのリンク                                         | 年次 4                                                      | alaで速べすると、<br>èて表示 ✔        | 202410 |            |            |        |        |         |                  |                         |
| https://opac.rikkyo.ac.jp/opac/opac_link/bibid/SE | ピー 請求メモ                                                   | 配架場所                        | 自動書庫   | 卷号         | 年次/刊行<br>日 | 請求記号   | 登録番号   | 状態      |                  |                         |
| 他の検索サイト                                           | ERAN                                                      | 池袋図 B1F東 新着<br>雑誌(紀要)       |        | 57(4)[192] | 2022       |        |        | 禁带出     |                  |                         |
| Q Webcat Plus                                     | <b>E</b> TARI                                             | 池袋図 B1F東 新着<br>雑誌(紀要)       |        | 57(3)[191] | 2021       |        |        | 禁带出     |                  |                         |
|                                                   | $\sim$                                                    | $\sim$                      | $\sim$ | $\sim$     |            | $\sim$ |        |         | $\sim$           |                         |
|                                                   | $\sim$                                                    | $\sim$                      | $\sim$ | $\sim$     | $\sim$     | $\sim$ | $\sim$ |         |                  |                         |
|                                                   |                                                           | 池袋図 B1F東 新着<br>雑畦(紀要)       |        | 56(4)[188] | 2021       |        |        |         |                  |                         |
|                                                   |                                                           | 池袋図 B1F東 新着                 |        | E6(2)[107] | 2020       |        |        |         | 西고고              | 場所へ行                    |
|                                                   | ENRI                                                      | 雑誌(紀要)                      |        | 20(2)[10/] | 2020       |        | _      |         | 日し不              |                         |
|                                                   | <b>S</b>                                                  | /坦磁図 B1F東 新着<br>雑誌(紀要)      |        | 56(2)[186] | 2020       |        |        |         |                  |                         |

## 図書館にある雑誌の所蔵を検索する 雑誌の探し方

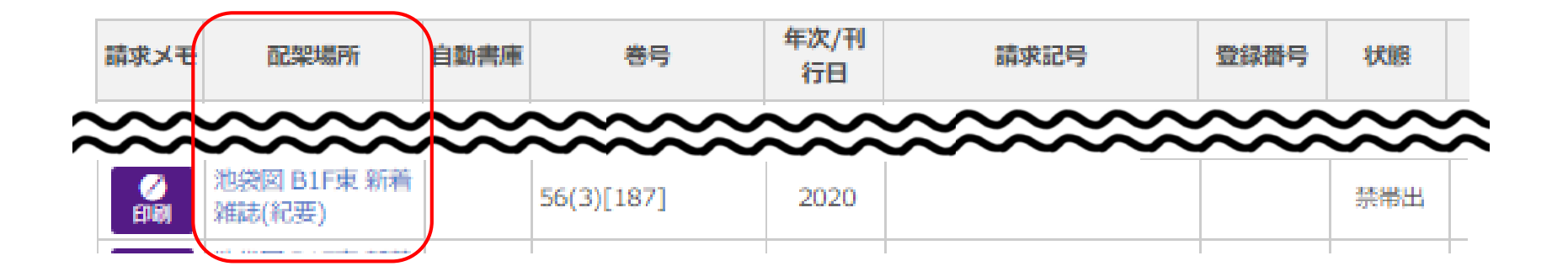

- ・雑誌の並び順は、雑誌タイトルのローマ字表記の 請求記号順 アルファベット順 ではない
- ・紀要の並び順は、機関名のアルファベット順

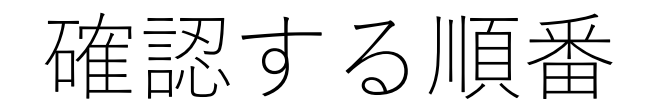

#### 立命館産業社会論集 ①配架フロア・配架エリア>②書架の掲示>③巻号数

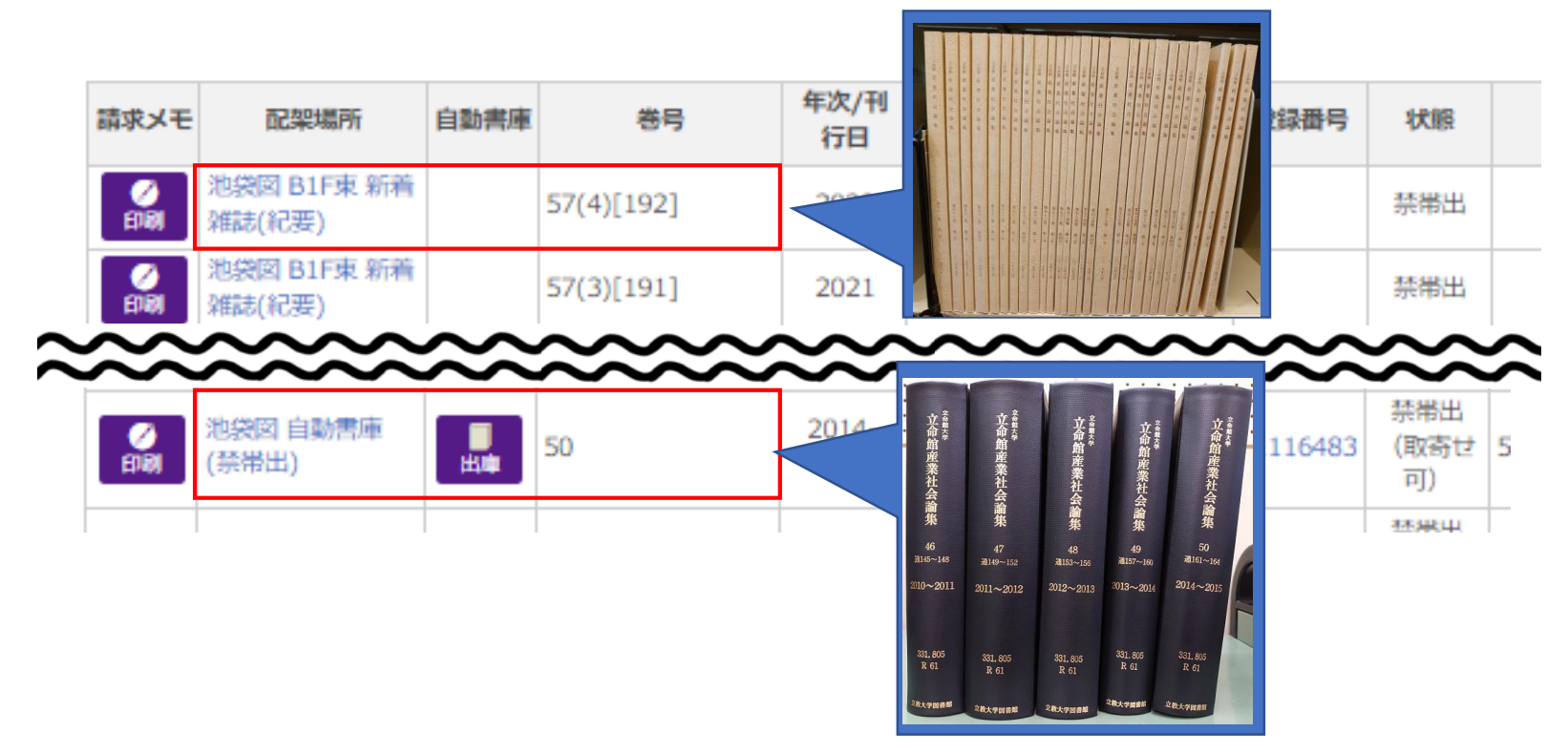

- ・配架場所:新しいもの(新着雑誌)と少し古いもの(製本雑誌)は、 見た目が異なる
- ・新着雑誌は1冊ごと、製本雑誌は複数冊をまとめている

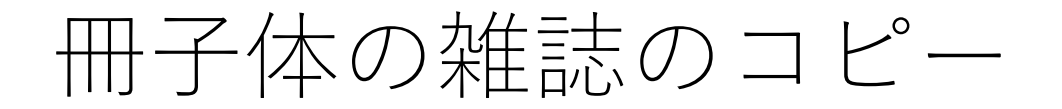

#### 雑誌を入手したら、該当の巻号・ページに読みたい雑誌記事・ 論文が載っていることを確認する

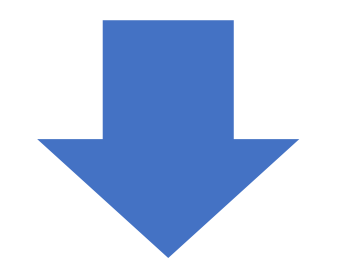

図書館のコピー機でコピーする

※図書館外への持ち出しは出来ません!

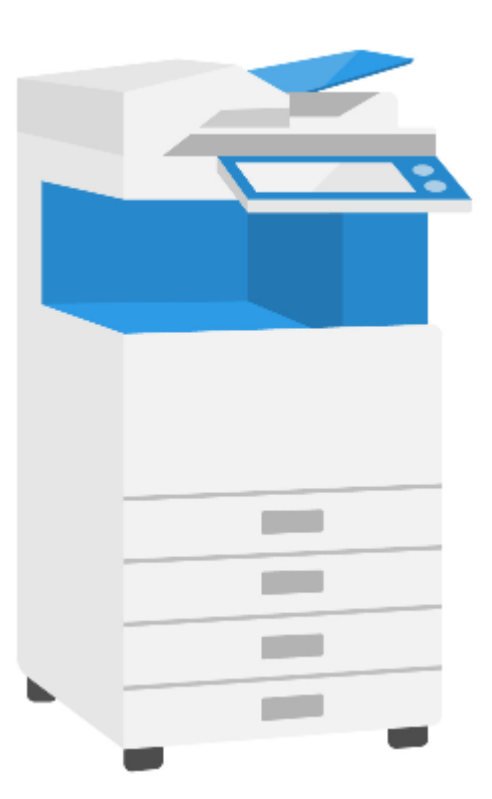

## 複写 (コピー) のルール

#### ◎著作権法より

- ・著作物全体の半分以下に限定 (著者の死後70年(原則)を経過していない保護期間にある著作物の場合)
- ・雑誌・新聞記事は、次号が刊行されるか、発行後3ヶ月経った ものに限り、全体の複写が可能
- ・複写は、1人につき1部に限定 なお、私的な<u>ノート等の複写はできません</u>。
- \*分からない時は、図書館スタッフに相談してください

ref.) 大学図書館における著作権問題Q&A https://julib.jp/wordpress/wp-content/uploads/2016/07/copyrightQA.pdf

## 雑誌記事はどこにあるか?

#### 1. ネット上

(例) PDF、機関リポジトリ、CrossRef、J-STAGE etc.

### 立教の図書館

3. ネット上にも立教にもないが、他大学の図書館にある

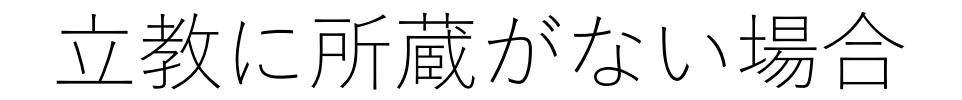

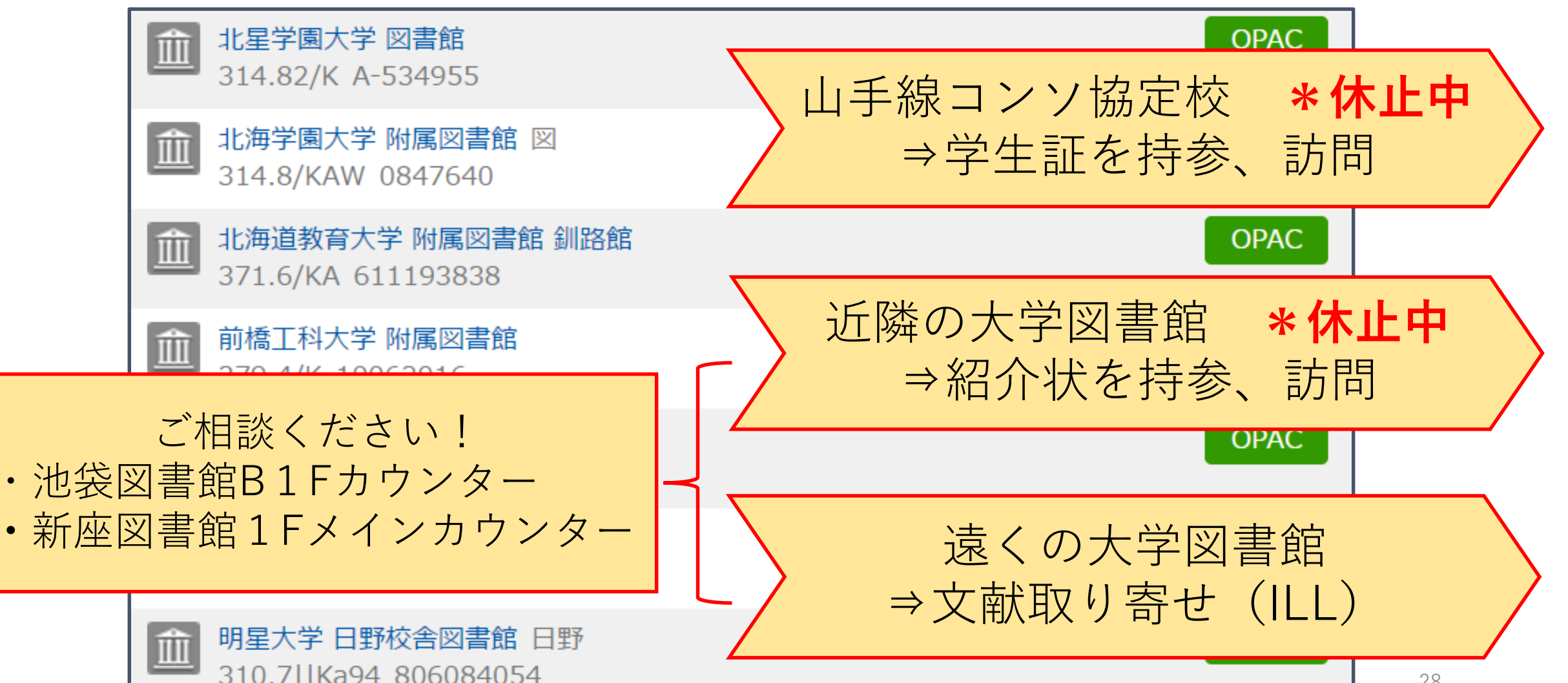

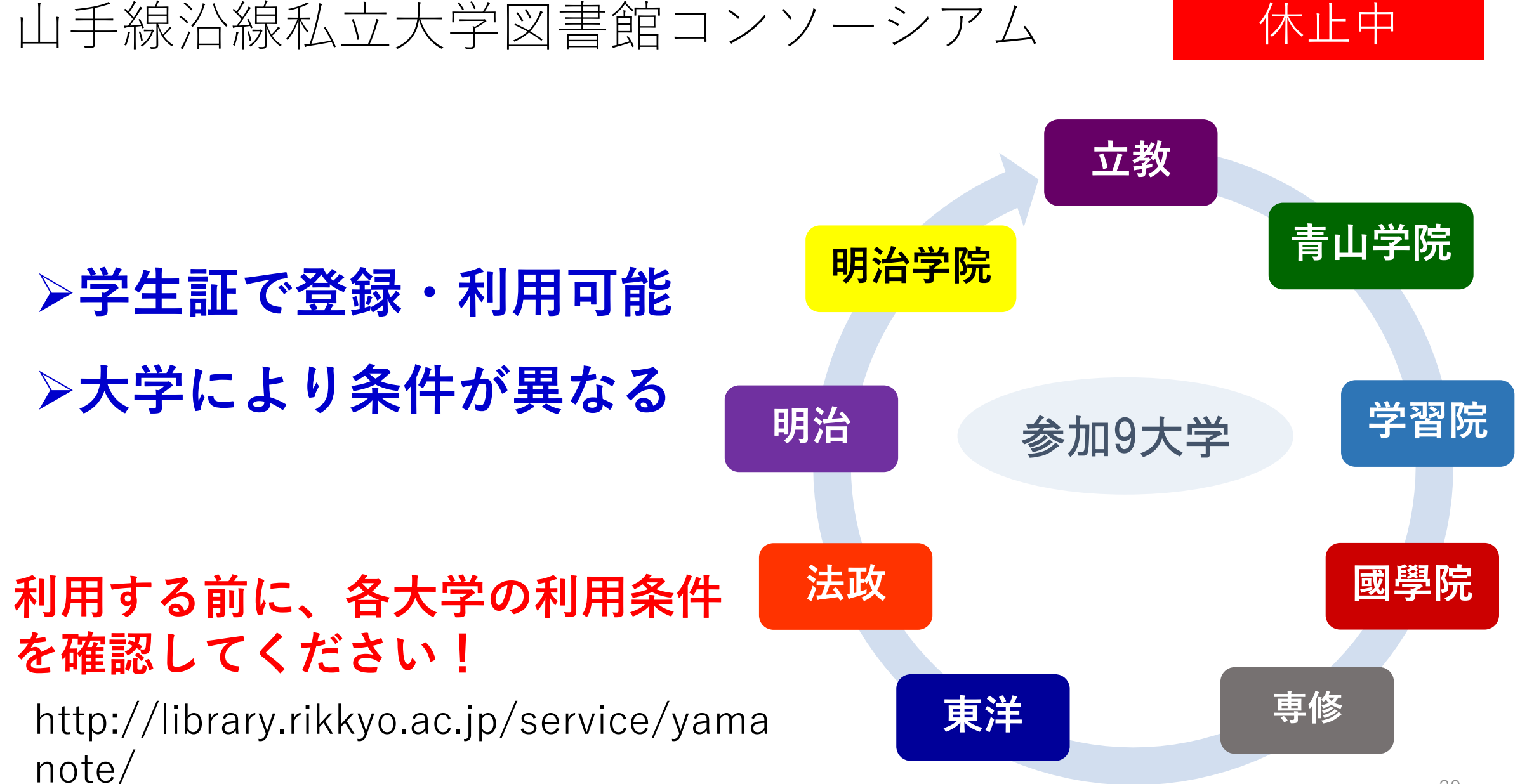

その他の大学の所蔵確認

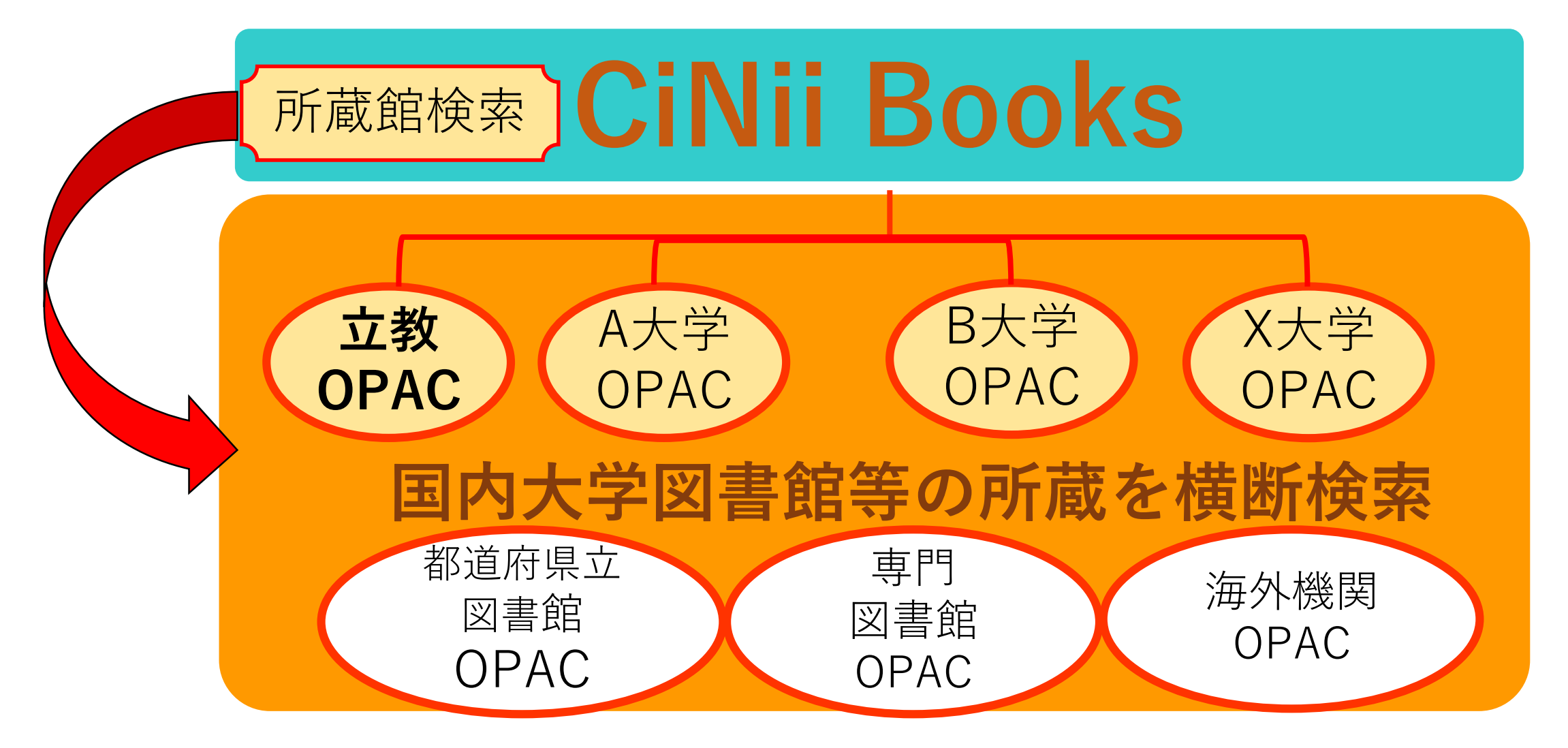

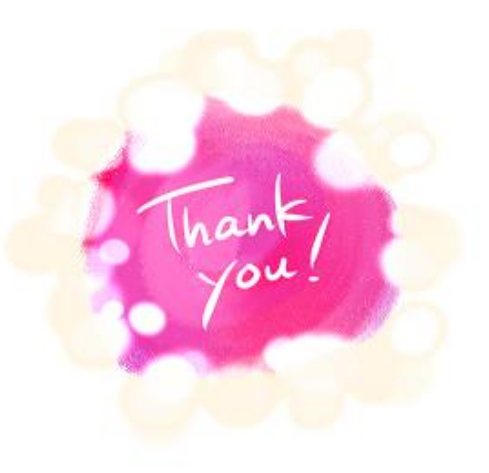

#### 立教大学図書館は、立教大学のみなさんの学習と研究を サポートします。

#### 図書館の資料やサービスをご活用ください。

池袋図書館 〒171-8501 東京都豊島区西池袋3-34-1 TEL.03-3985-2628 新座図書館 〒352-8558 埼玉県新座市北野1-2-26 TEL.048-471-7119